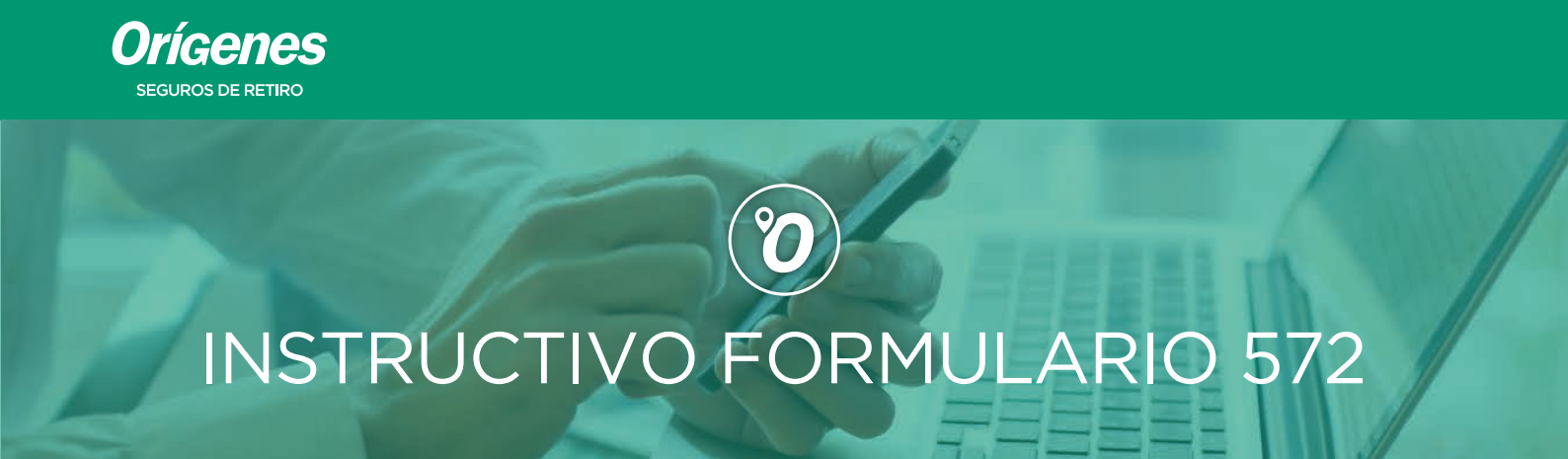

Te acercamos en esta oportunidad un instructivo para completar tu Formulario 572 y poder deducir nuestros seguros.

## ¿QUÉ ES EL FORMULARIO 572?

Es el formulario a través del cual el empleado/asegurado realiza la declaración jurada. Allí se informan los conceptos a deducir de su ganancia para determinar el monto del impuesto.

Aquellas personas que al año perciben una ganancia bruta superior a \$250.000 deben obligatoriamente, utilizar el formulario 572 Web. Para lo cual, se debe contar con CLAVE FISCAL de Nivel 2 o superior. Una vez que contamos con la clave, debemos habilitar el servicio "SIRADIG".

Este servicio es el que permite la transferencia electrónica de los datos contenidos en el formulario 572 Web.

Ingresamos a: https://www.afip.gob.ar/572web/

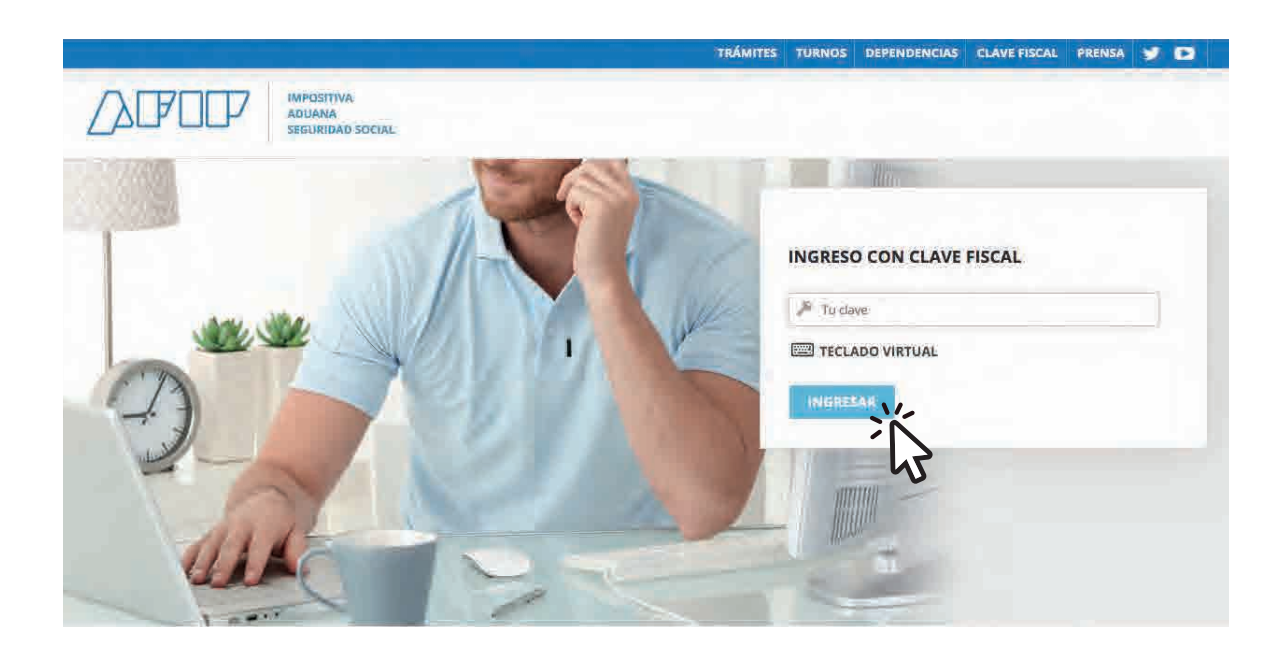

Colocá tu N° de CUIL

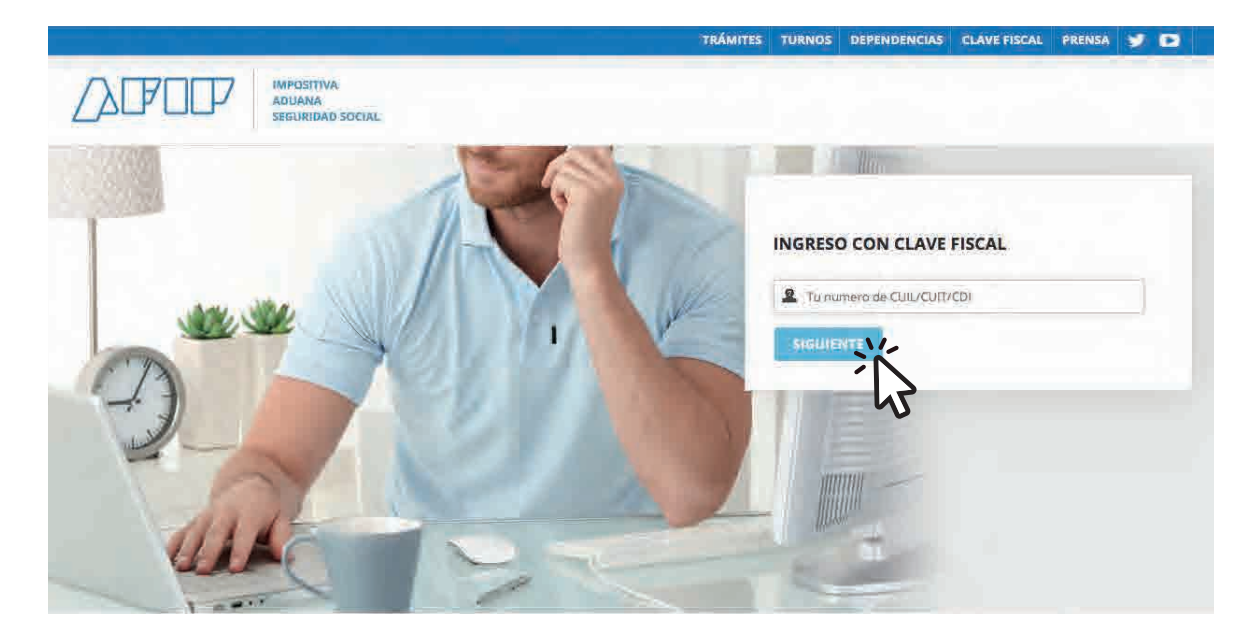

Colocá tu clave AFIP

### y Presioná en el botón **"SIGUIENTE"**

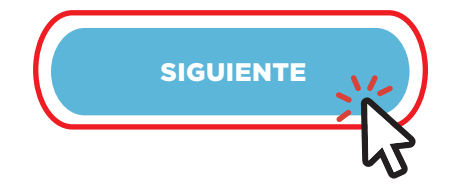

# Buscamos en las opciones la aplicación SIRADIG- Trabajador

### SERVICIOS HABILITADOS

Mis Aplicaciones Web

Elaboración y presentación de declaraciones juradas

### Monotributo

Adhesión y/o empadronamiento al monotributo, modificación de datos e ingreso de claves de confirmación

#### Personal de Casas Particulares

Simplificación Registral - Registros Especiales de Seguridad Social

#### SIRADIG - Trabajador

SiRADIG - Sistema de Registro y Actualización de Deducciones del Impuesto a las Ganancias

#### > Sistema registral

Altas bajas y modif. en materia Aduanera/Impositiva/Previsional. Reg Especial Aduanero Mis Retenciones / Percepciones

#### > PAEC

PAEC - Plataforma de Autenticación Electrónica Central del Gobierno de la Nación

#### > Presentación de DDJJ y Pagos

Presentaciones de declaraciones juradas y pagos por medio de transferencia electrónica de datos

> Simplificación Registral - Registros Especiales de Seguridad Social

Registros Especiales de la Seguridad Social

#### Transferencia de inmuebles

Emisión da Certificados y Constancias de los regimenes de las RG. 2139 2140 2141 y Código de oferta de transferencia de inmuebles (COTI) Una vez que ingresamos el sistema nos muestras a los sujetos relacionados: Seleccionamos nuestro nombre para que se visualice la información.

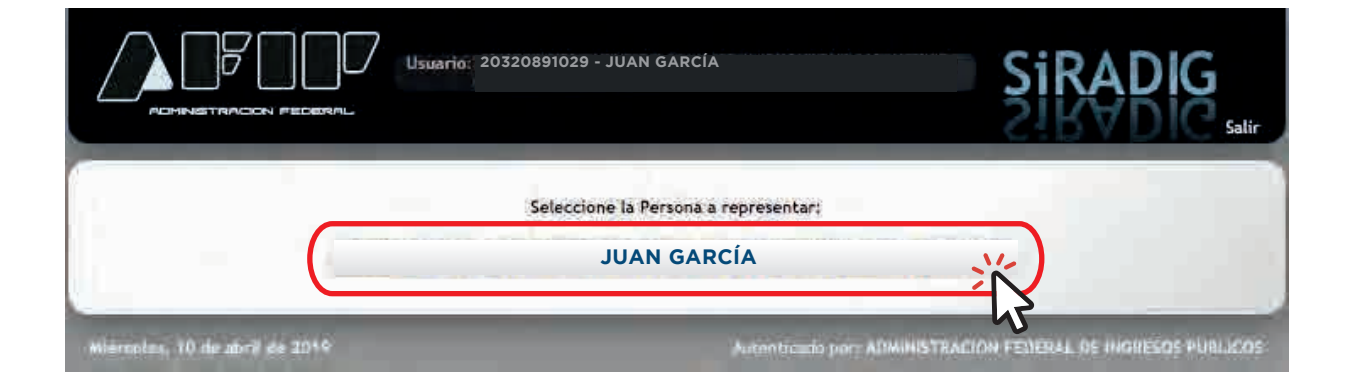

Una vez seleccionado el sujeto a modificar se mostrará la siguiente pantalla en la cual se podrá seleccionar el período a declarar:

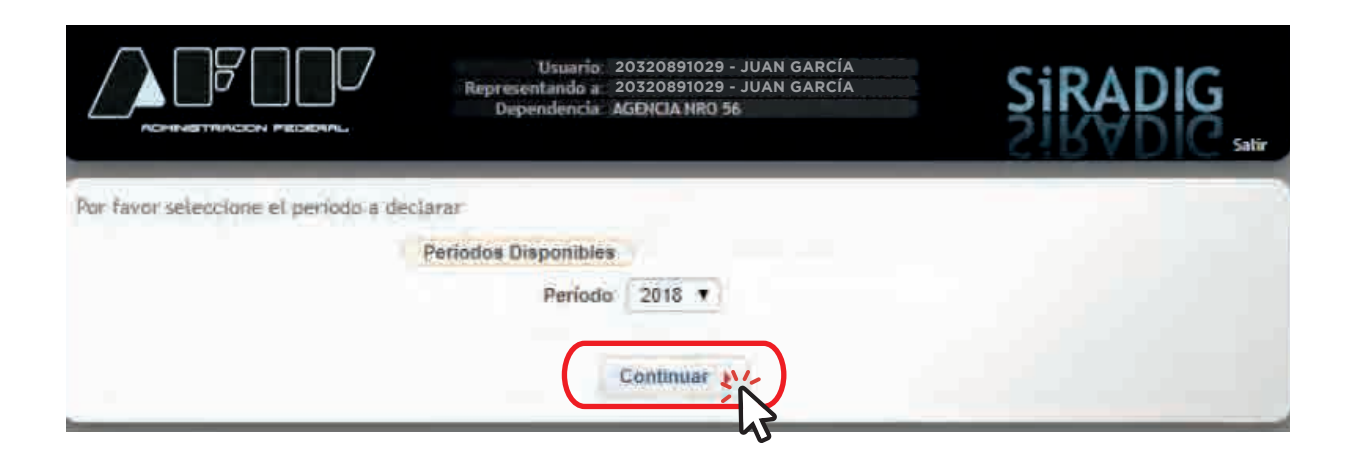

### Al seleccionar el período, aparecerá lo siguiente y deberá seleccionar **CREAR NUEVO BORRADOR**

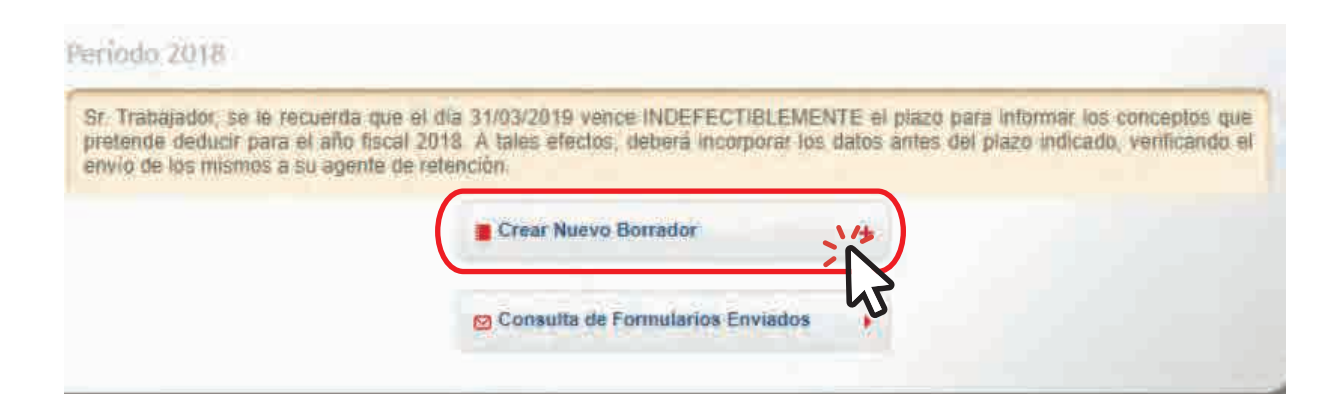

Accedemos a carga de formulario y luego en Aportes correspondientes a **Planes de Seguro de Retiro Privados**.

#### Agregar Deducciones y Desgravaciones

- Guotas Médico-Asistenciales
- Primas de Seguro para el caso de muerte/riesgo de muerte
- Primas de Ahorro correspondientes a Seguros Mixtos

Aportes correspondientes a Planes de Seguro de Retiro Privados

- Intereses préstamo hipotecario
- Gastos de sepelio
- Gastos médicos y paramédicos

Tipo Otros comp. doc. exceptuados

Cancelar

012018

Monto 250.00

Número de Comprobante

- Gastos de Adquisición de Indumentaria y Equipamiento para uso exclusivo en el lugar de trabajo
- Alquiler de inmuebles destinados a casa habitación
- Deducción del personal doméstico
- Aporte a sociedades de garantía reciproca
- Vehículos de corredores y viajantes de comercio
- Gastos de movilidad, viáticos y representación e intereses de corredores y viajantes de comercio
- Otras deducciones

Veremos la siguiente pantalla en la cual podremos ingresar los datos correspondientes a las primas aportadas en forma mensual:

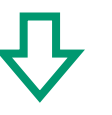

ii Empleadores Garg - Se ingresa en Entidad y CUIT: F572 Web Aportes correspondientes a Planes de Seguro de Retiro Privados 30-62442189-9 para Orígenes Entidad Seguros de Retiro y CUIT 30624421899 Razón Social ORIGENES SEGUROS DE RETIRO SOCIEDAD ANONII 30-50005574-6 para Orígenes Seguros S.A Periodo Mes Desde Enero - En Período colocamos, por Mes Hasta Enero <u>ejemplo: Enero en Mes Desde y</u> Monto Mes Hasta. Monto Total 250.00 - La carga de los aportes se gestiona en forma mensual, no el **Detalle** Mensual total anual. - Se ingresa <u>el monto del aporte</u> 01 - Enero 250 00 0.00 P Agregar Comprobante realizado en el mes cargado en 🗗 Agregar Mes Individual 👘 📮 Agregar Rango de Meses período. Comprobantes - Luego se ingresa en Agregar Comprobante y hacemos click en Botón "Guardar". Atta de Comprobante - Indicamos la fecha en que se gestionó el Asociado a Enero pago. Fecha 05/01/2018 120

- Seleccionamos en "Tipo", Otros comp. Doc. Exceptuados.

- En número de comprobante se ingresa el número de mes y año.

- Posteriormente se ingresa el monto abonado y se da click en Agregar.

### Una vez realizado, veremos la siguiente pantalla:

|                                                                                | Entidad                                                                                 |                                                                                 |                                         |                                      |                                 |   |
|--------------------------------------------------------------------------------|-----------------------------------------------------------------------------------------|---------------------------------------------------------------------------------|-----------------------------------------|--------------------------------------|---------------------------------|---|
|                                                                                | CUI                                                                                     | T 30624421899                                                                   |                                         |                                      |                                 |   |
|                                                                                | Razón Socia                                                                             | ORIGENES SEGURO                                                                 | S DE RETIRO SO                          | CIEDAD ANON                          | (f                              |   |
|                                                                                | Período                                                                                 |                                                                                 |                                         |                                      |                                 |   |
|                                                                                | Mes Desd                                                                                | e Enero                                                                         | 3                                       |                                      |                                 |   |
|                                                                                | Mes Hast                                                                                | a Enero                                                                         |                                         |                                      |                                 |   |
|                                                                                | -                                                                                       |                                                                                 |                                         |                                      |                                 |   |
|                                                                                | Monto                                                                                   |                                                                                 |                                         |                                      |                                 |   |
|                                                                                | Monto Tota                                                                              | 1 250.00                                                                        |                                         |                                      |                                 |   |
|                                                                                | Monto Tota                                                                              | al 250.00                                                                       |                                         |                                      |                                 |   |
| alle Mensual                                                                   | Monto Tota                                                                              | 250.00                                                                          |                                         |                                      |                                 |   |
| alle Mensual<br>Mes                                                            | Monto Tota                                                                              | at 250.00<br>stal Moste Car<br>ingre                                            | siprojbantes<br>sados                   | Compret                              | pantes                          |   |
| alle Mensual<br>Mas<br>Qt - Enero                                              | Monto Tota<br>Monto Monto Marra                                                         | at 250.00<br>Annale Car<br>Annale Car<br>Annale Car<br>Annale Car<br>Annale Car | raprotuentes<br>sadins<br>250.00        | Сонтра об                            | pantes<br>mprobante             |   |
| alle Mensual<br>Miss<br>Q1 - Enero<br>arcear Men Indivi                        | Monto<br>Monto Tota<br>Monto Monto<br>2<br>dual de Agregar Rango d                      | al 250:00<br>social Monster City<br>Iso 00                                      | niprobuntes<br>sadas<br>250.60          | :Comprot<br>Comprot                  | pantes<br>mprobante             | ۲ |
| alle Mensual<br>Mirs<br>Q1 - Enéro<br>Igregar Mes Indivi                       | Monto<br>Monto Tota<br>Monto Marca<br>2<br>dual dP Agregar Range o                      | at 250.00<br>maal Monder Can<br>hours                                           | niprojbantes<br>sadits<br>250.60        | Comprot<br>Comprot                   | pantes<br>mprobante             |   |
| alle Mensual<br>Diss<br>Q1 - Enéro<br>Igregar Mes Indivi<br>Igregar Mes Indivi | Monto Tota<br>Monto Monto<br>Monto Monto<br>Auregan Range d                             | al 250:00 1                                                                     | nprojauntes<br>sadits<br>250.00         | Comprot<br>d Agrégar Co              | vantes<br>mprobànte             | ۲ |
| alle Mensual<br>Mics<br>Q1 - Enéro<br>Ispropantes<br>Asiociatio a              | Monto<br>Monto Tota<br>Nonto Monto<br>2<br>dual d <sup>2</sup> Agregar Range o<br>Fecha | al 250:00<br>statut Monster Carr<br>Ingre<br>150:00<br>Tigpo                    | sprotantes<br>sadius<br>250.00<br>Nomes | Comprot<br>C <sup>2</sup> Agregar Co | pantes<br>mprobante<br>Niovitta |   |

Seleccionamos Botón Guardar y salimos de la web, allí finaliza la carga; le sugerimos verificar los otros módulos para cargar: Ej. Cargas Sociales, etc.

Información Útil: https://www.afip.gob.ar/572web/

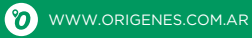